## 管理交換機上的介面統計資訊

### 目標

作為網路管理員,最好檢查交換機上介面的行為。良好的維護是網路效能的關鍵。藉助思科 S系列交換機,您可以檢查通過介面傳送的資料包數量以及傳送形式。

交換器的Interface頁面可用於分析已傳送和已接收的流量量及其分散性(例如單點傳播、多點 傳送和廣播封包)。此外,如果介面出現問題,您可以對該介面上插的電纜執行診斷測試,以 檢視其狀態。有了這些資訊,您就可以在排除介面故障時做出更好的決策。

本文提供如何管理交換機上介面的統計資訊和診斷資訊的說明。

### 適用裝置

- Sx200系列
- Sx250系列
- Sx300系列
- Sx350系列
- SG350X系列
- Sx500 系列
- Sx550X系列

## 軟體版本

- 1.4.7.06 Sx200、Sx300、Sx500
- 2.2.8.04 Sx250、Sx350、SG350X、Sx550X

## 管理交換機上的介面統計資訊

#### 管理介面的統計資訊

步驟 1.登入到交換機的基於Web的實用程式,然後選擇Status and Statics > Interface。

注意:可用的選單選項可能會因裝置型號而異。在本示例中,使用了SG350X-48MP。

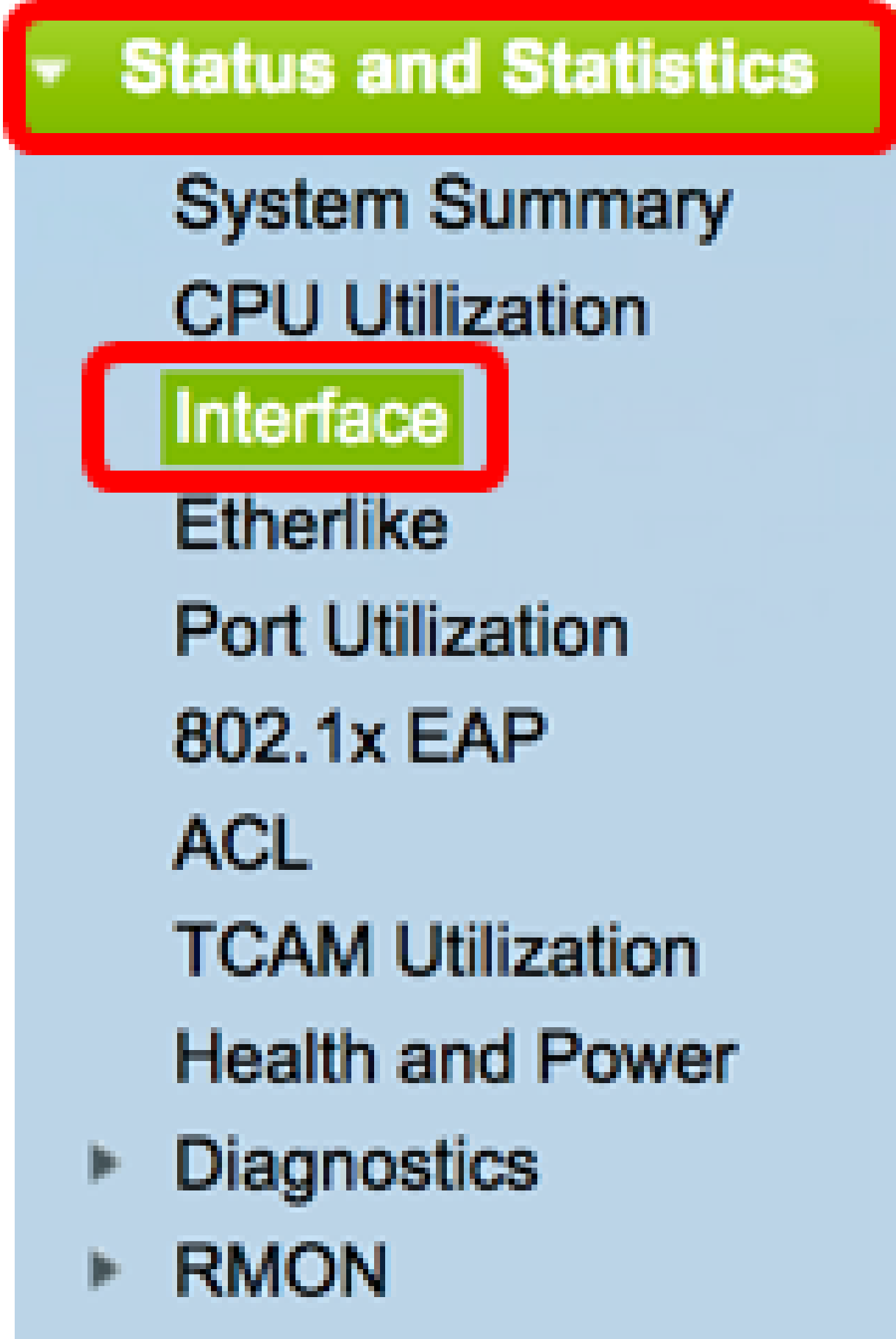

View Log

步驟 2.在Interface區域中,選擇要顯示乙太網統計資訊的介面。

注意:在本示例中,選擇了裝置2的埠GE4。

Interface GE4 🛟 Unit 2 🛊 ] Port LAG Interface: 1 4

注意:如果具有非堆疊式交換機(例如Sx250或Sx300系列交換機),則選項僅包括Port和 LAG。

GE1 Interface: ÷ LAG Port

步驟 3.在「刷新率」區域中按一下刷新率。這是刷新介面統計資訊之前經過的時間段。

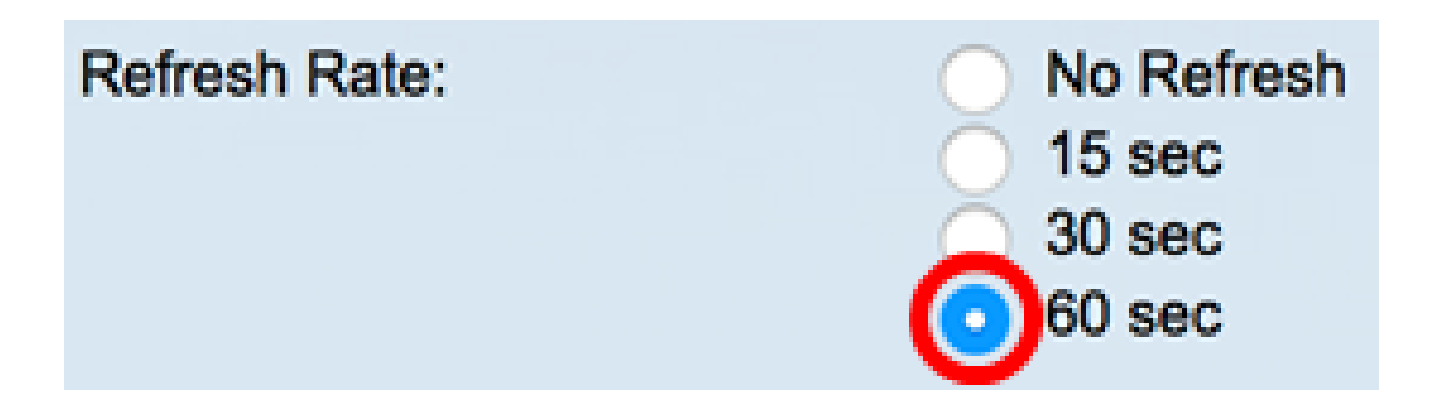

- 無刷新 有關不會用新資訊刷新的介面的資訊。
- 15秒 有關介面的資訊每15秒刷新一次。
- 30秒 有關介面的資訊每30秒刷新一次。
- 60秒 有關介面的資訊每60秒刷新一次

注意:在本示例中,選擇了60秒。

Receive Statistics區域顯示所選介面的以下資訊:

## **Receive Statistics**

| Total Bytes (Octets): | 117319524 |
|-----------------------|-----------|
| Unicast Packets:      | 3387      |
| Multicast Packets:    | 530502    |
| Broadcast Packets:    | 291718    |
| Packets with Errors:  | 0         |

#### 接收統計資訊

- Total Bytes(八位元) 顯示接收的八位元數,包括錯誤封包數和訊框檢查序列 (FCS)八位元數。FCS檢查幀的有效性。
- Unicast Packets 顯示有關接收的良好單播資料包數量的資訊。單播是兩個使用者之間的一對一連線。
- Multicast Packets 顯示有關接收的良好多播資料包數量的資訊。組播是一個使用者與 一個或多個使用者之間的一對多連線。
- 廣播資料包 顯示有關接收的良好廣播資料包數量的資訊。廣播是一個與屬於某個網段 的所有成員之間的連線。
- Packets with Errors 顯示有關接收的錯誤資料包數量的資訊。這些資料包可以是單播、組播或廣播,在傳輸過程中被破壞或丟棄。

Transmit Statistics區域顯示所選介面的以下資訊:

# Transmit Statistics

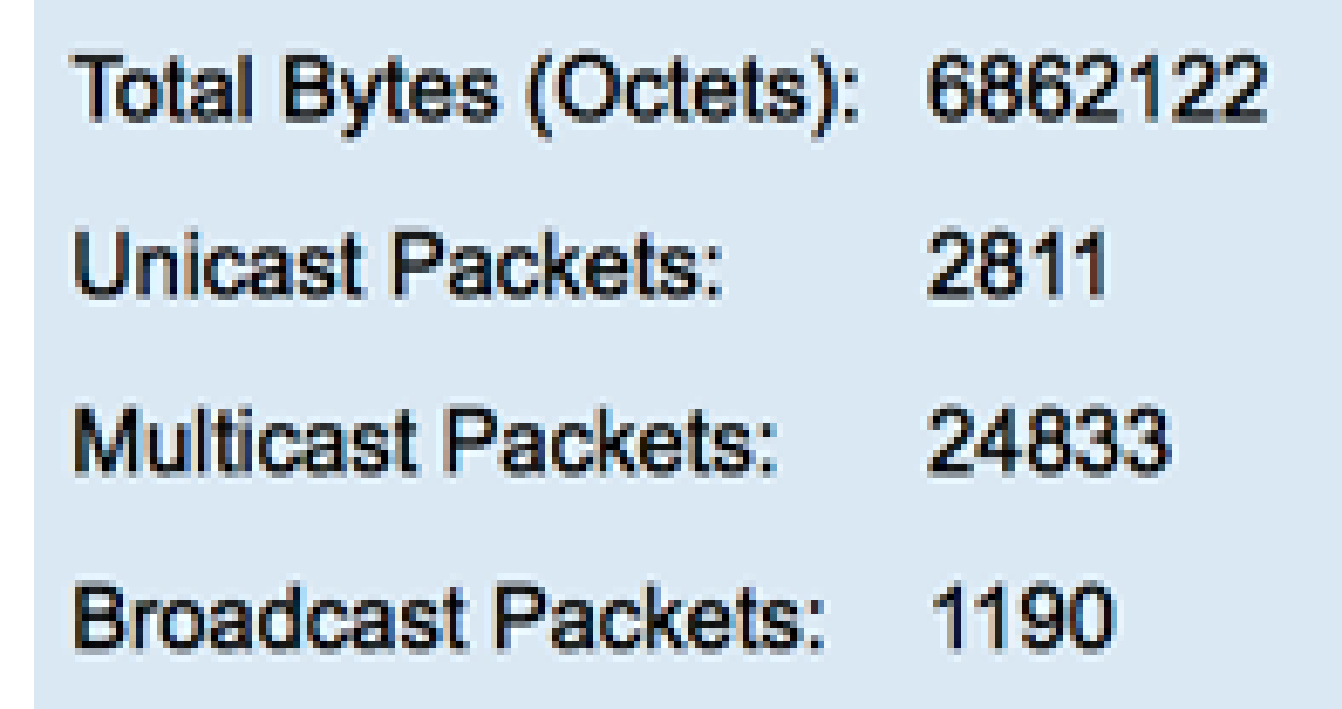

- Total Bytes(八位元) 顯示傳輸的八位元數,包括錯誤封包數和FCS八位元數。
- Unicast Packets 顯示有關已傳輸的良好單播資料包數量的資訊。
- Multicast Packets 顯示有關已傳輸完好組播資料包數量的資訊。
- 廣播資料包 顯示有關傳輸的良好廣播資料包數量的資訊。

步驟4.(可選)按一下Clear Interface Counters以清除所選介面的計數器。

| 109206624                                                                  |
|----------------------------------------------------------------------------|
| 24890                                                                      |
| 467375                                                                     |
| 286508                                                                     |
| Inters Refresh View All Interfaces Statistics View Interface History Graph |
|                                                                            |

步驟5.(可選)按一下Refresh以刷新統計資訊頁面。

| Transmit Statistics   |                                                                           |
|-----------------------|---------------------------------------------------------------------------|
| Total Bytes (Octets): | 109206624                                                                 |
| Unicast Packets:      | 24890                                                                     |
| Multicast Packets:    | 467375                                                                    |
| Broadcast Packets:    | 286508                                                                    |
| Clear Interface Cour  | nters Refresh View All Interfaces Statistics View Interface History Graph |

現在,您應該已經成功管理了交換機上某個介面的統計資訊。

## 檢視所有介面的統計資訊

步驟 1.在Interface頁中,按一下View All Interfaces Statistics可檢視表檢視中的所有埠。

| Receive Statistics    |               |                                |                              |
|-----------------------|---------------|--------------------------------|------------------------------|
| Total Bytes (Octets): | 39404620      |                                |                              |
| Unicast Packets:      | 31596         |                                |                              |
| Multicast Packets:    | 31242         |                                |                              |
| Broadcast Packets:    | 147           |                                |                              |
| Packets with Errors:  | 0             |                                |                              |
| Transmit Statistics   |               |                                |                              |
| Total Bytes (Octets): | 109494152     |                                |                              |
| Unicast Packets:      | 27812         |                                |                              |
| Multicast Packets:    | 467472        |                                |                              |
| Broadcast Packets:    | 286533        |                                |                              |
| Clear Interface Cour  | nters Refresh | View All Interfaces Statistics | View Interface History Graph |

步驟2.(可選)從Refresh Rate下拉選單中選擇刷新率。這是刷新介面統計資訊之前經過的時 間段。

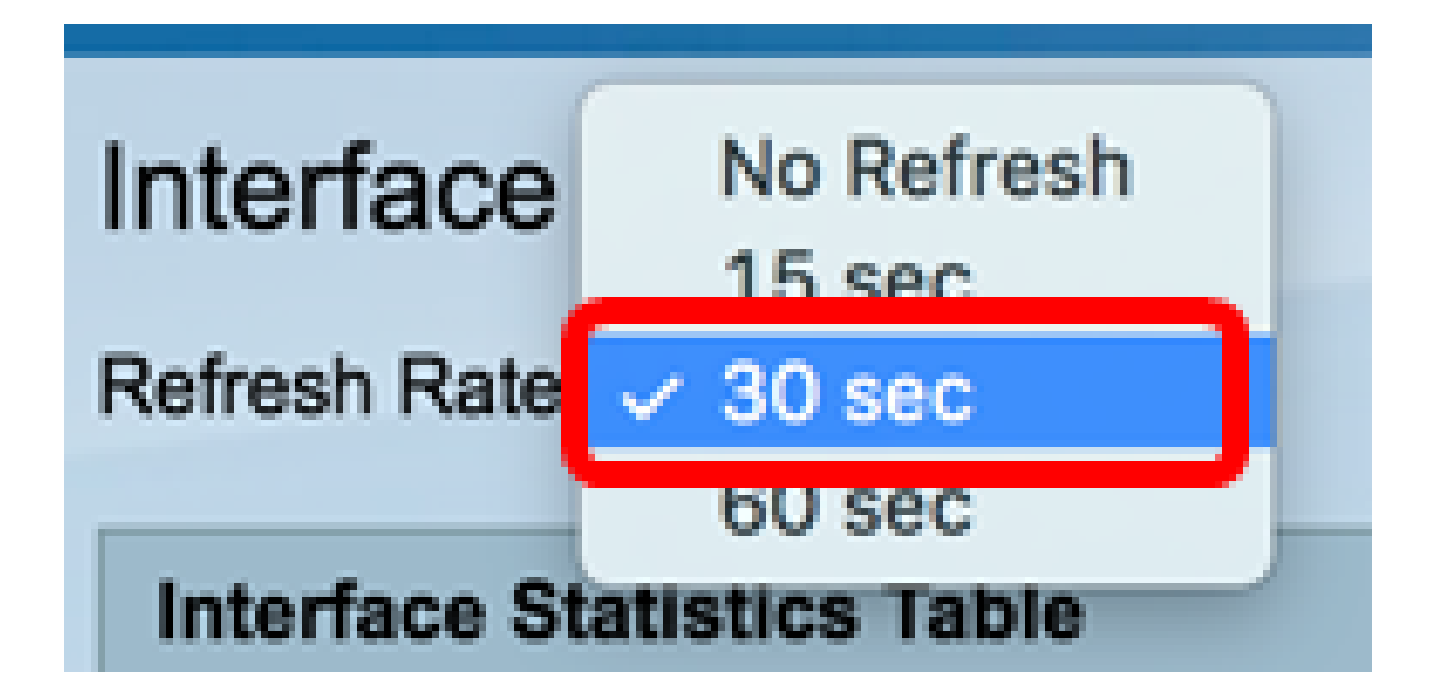

注意:在本示例中,選擇了30秒。

步驟 3.從Interface Type下拉選單中選擇介面型別。

| Interface Stati  | stics Table      | Port of Unit 1 |    |
|------------------|------------------|----------------|----|
| Filter: Interfac | e Type equals to | Port of Unit 2 | Go |
| Interface        | Receive Stati    | LAG            |    |

註:在本示例中,選擇了裝置2的埠。

步驟 4.按一下「Go」。

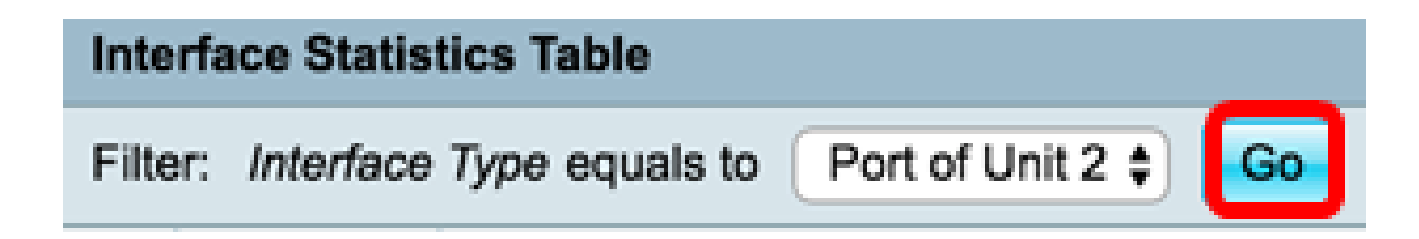

介面統計表將顯示所選交換機所有埠的統計資訊。

|   | Interface | Receive Statis | tics    |           |           | Transmit Statis | stics       |         |           |           |
|---|-----------|----------------|---------|-----------|-----------|-----------------|-------------|---------|-----------|-----------|
|   |           | Total Bytes    | Unicast | Multicast | Broadcast | Packets with    | Total Bytes | Unicast | Multicast | Broadcast |
|   |           | (Octets)       | Packets | Packets   | Packets   | Errors          | (Octets)    | Packets | Packets   | Packets   |
| 0 | GE1       | 0              | 0       | 0         | 0         | 0               | 0           | 0       | 0         | 0         |
| 0 | GE2       | 0              | 0       | 0         | 0         | 0               | 0           | 0       | 0         | 0         |
| 0 | GE3       | 1494271836     | 2157594 | 376390    | 283631    | 0               | 523855940   | 2085270 | 156868    | 3119      |
| 0 | GE4       | 49908434       | 39187   | 31481     | 149       | 0               | 110098356   | 34026   | 467571    | 286542    |
| 0 | GE5       | 0              | 0       | 0         | 0         | 0               | 0           | 0       | 0         | 0         |
| 0 | GE6       | 0              | 0       | 0         | 0         | 0               | 0           | 0       | 0         | 0         |
| 0 | GE7       | 0              | 0       | 0         | 0         | 0               | 0           | 0       | 0         | 0         |

#### 步驟5.(可選)按一下Clear All Interface Counters以清除所選介面的計數器。

| ar Interface | Counters | Clear All Inte | erfaces Counte | ers View | Interface Statis | tics View I | nterface Hist | ory Graph | Refresh |
|--------------|----------|----------------|----------------|----------|------------------|-------------|---------------|-----------|---------|
| XG2          | 4232964  | 5500           | 494            | 2        | 0                | 1363561     | 4083          | 2855      | 1143    |
| XG1          | 0        | 0              | 0              | 0        | 0                | 0           | 0             | 0         | 0       |
| GE48         | 0        | 0              | 0              | 0        | 0                | 0           | 0             | 0         | 0       |
| GE47         | 0        | 0              | 0              | 0        | 0                | 0           | 0             | 0         | 0       |
| GE46         | 0        | 0              | 0              | 0        | 0                | 0           | 0             | 0         | 0       |

#### 步驟6。(可選)按一下Refresh以刷新統計資訊頁。

| ar Interface | Counters | Clear All Inte | erfaces Count | ers Viev | v Interface Statis | stics View I | nterface Hist | ory Graph | Refresh |
|--------------|----------|----------------|---------------|----------|--------------------|--------------|---------------|-----------|---------|
| XG2          | 4232964  | 5500           | 494           | 2        | 0                  | 1363561      | 4083          | 2855      | 1143    |
| XG1          | 0        | ) 0            | 0             | 0        | 0                  | 0            | 0             | 0         | 0       |
| GE48         | 0        | ) 0            | 0             | 0        | 0                  | 0            | 0             | 0         | 0       |
| GE47         | 0        | ) 0            | 0             | 0        | 0                  | 0            | 0             | 0         | 0       |
| GE46         | 0        | ) 0            | 0             | 0        | 0                  | 0            | 0             | 0         | 0       |

現在,您應該已經成功檢視了交換機所有埠的統計資訊。

介面的圖形RMON統計檢視

註:此功能僅適用於Sx250、Sx350、SG350X和Sx550X系列交換機。

步驟 1.在Interface頁中,按一下View Interface History Graph按鈕以圖形形式顯示這些結果。

| <b>Receive Statistics</b> |                                                                           |
|---------------------------|---------------------------------------------------------------------------|
| Total Bytes (Octets):     | 39404620                                                                  |
| Unicast Packets:          | 31596                                                                     |
| Multicast Packets:        | 31242                                                                     |
| Broadcast Packets:        | 147                                                                       |
| Packets with Errors:      | 0                                                                         |
| Transmit Statistics       |                                                                           |
| Total Bytes (Octets):     | 109494152                                                                 |
| Unicast Packets:          | 27812                                                                     |
| Multicast Packets:        | 467472                                                                    |
| Broadcast Packets:        | 286533                                                                    |
| Clear Interface Cour      | nters Refresh View All Interfaces Statistics View Interface History Graph |

步驟 2.在Interface區域中,選擇要顯示乙太網統計資訊的介面。

注意:在本示例中,選擇了裝置2的埠GE4。

| Interface  |                                 |
|------------|---------------------------------|
| Interface: | O Unit 2 ♀ Port GE4 ♀ O LAG 1 ♀ |

注意:如果具有非堆疊式交換機(如Sx250系列交換機),則選項為Port和LAG only。

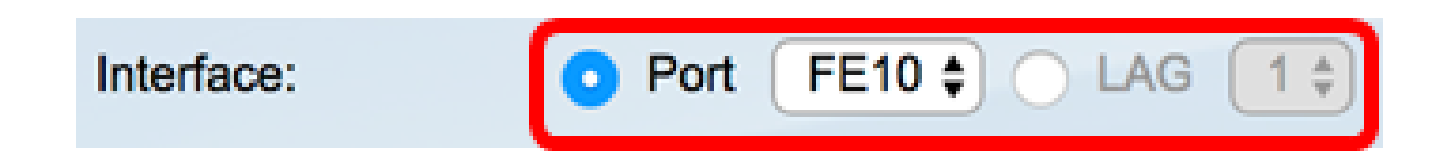

步驟3.(可選)選中要顯示的Receive Statistics覈取方塊。

| <b>Receive Statistics</b> |   |
|---------------------------|---|
| Total Bytes (Octets)      | • |
| Unicast Packets           | ☑ |
| Multicast Packets         | ☑ |
| Broadcast Packets         | • |
| Packets with Errors       | • |

注意:在此示例中,所有覈取方塊均處於選中狀態。

步驟4.(可選)選中要顯示的Transmit Statistics覈取方塊。

## **Transmit Statistics**

Total Bytes (Octets)

Unicast Packets

Multicast Packets

Broadcast Packets

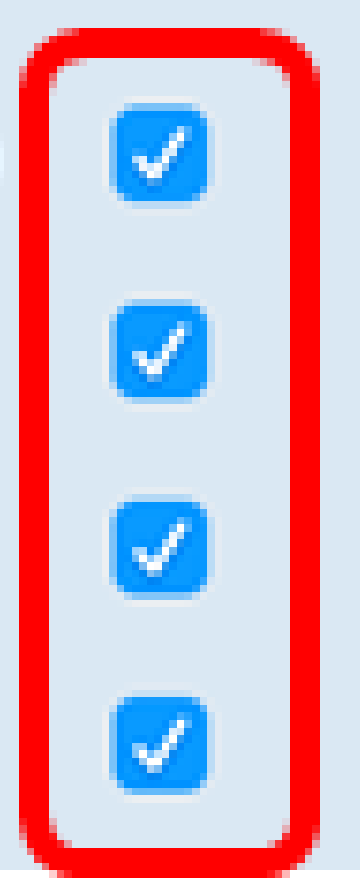

注意:在此示例中,所有覈取方塊均處於選中狀態。

步驟5.(可選)在Time Span區域中,點選要檢視的介面統計資訊的時間範圍。

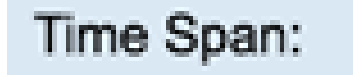

Last 5 Minutes Last Hour Last Day

注意:在本示例中,選擇了「最後一小時」。

Packets(資料包)圖表應顯示所選介面和交換機上資料包的統計資料。

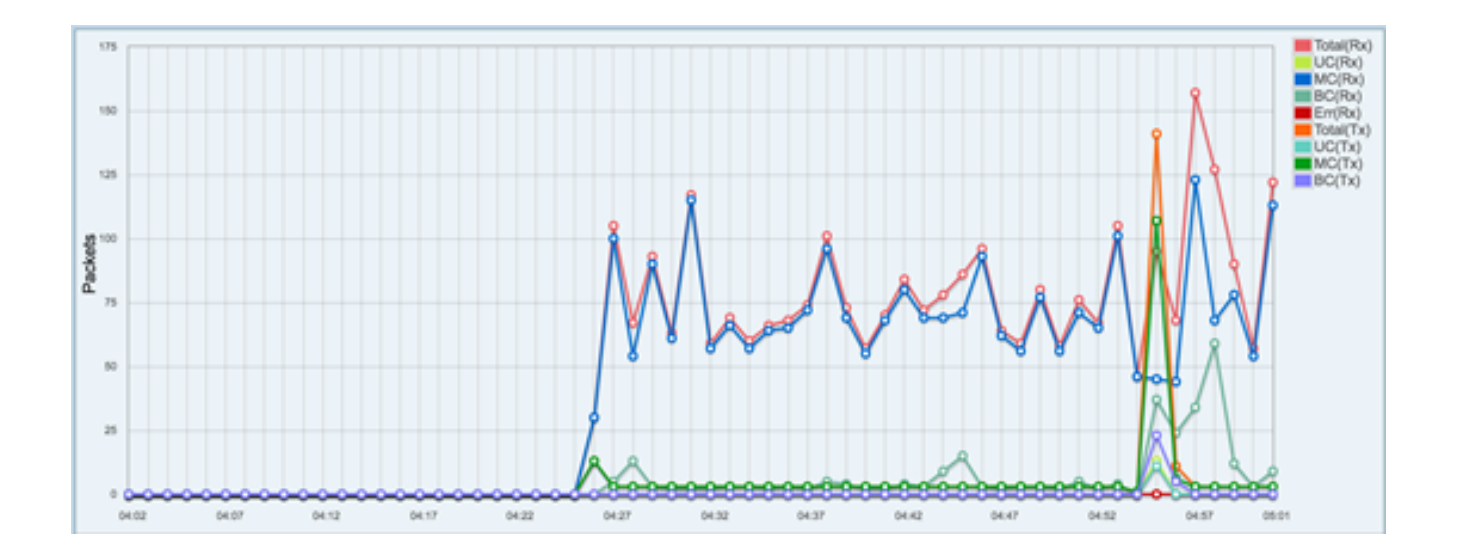

現在,您應該已經成功檢視了交換機上某個介面的圖形統計資訊。

注意:如果您在檢視統計資訊時認為介面有問題,則可以在插入該介面的電纜上執行診斷測試 ,以檢視其狀態。要瞭解方法,請按一下<u>此處</u>。

#### 關於此翻譯

思科已使用電腦和人工技術翻譯本文件,讓全世界的使用者能夠以自己的語言理解支援內容。請注 意,即使是最佳機器翻譯,也不如專業譯者翻譯的內容準確。Cisco Systems, Inc. 對這些翻譯的準 確度概不負責,並建議一律查看原始英文文件(提供連結)。